# Distinctive Ring Patterns on the SPA100 Series Adapter

## Objective

This article explains how to configure ring patterns in regional voice parameters on the SPA 100 Series Analog Telephone Adapter. The distinctive ring determines the sound a phone will make when a certain ringer is chosen. This setting helps you customize ring tone patterns for different numbers and is useful for adjusting ring cadences.

## **Applicable Devices**

- SPA112
- SPA122

### **Software Version**

• 1.3.2-XU (014)

## **Distinctive Ring Patterns**

Step 1. Log into the Phone Configuration Utility and choose **Voice > User 1 or User 2**. The *User 1* page opens:

| User 1                    |                      |   |                                |                      |
|---------------------------|----------------------|---|--------------------------------|----------------------|
| Message Waiting:          | no 💌                 |   | Accept Media Loopback Request: | automatic 💌          |
| Media Loopback Mode:      | source 💌             |   | Media Loopback Type:           | media 💌              |
| Distinctive Ring Settings |                      |   |                                |                      |
| Ring1 Caller:             | 60(2/4)              |   | Ring2 Caller:                  | 60(.8/.4,.8/4)       |
| Ring3 Caller:             | 60(.4/.2,.4/.2,.8/4) |   | Ring4 Caller:                  | 60(.3/.2,1/.2,.3/4)  |
| Ring5 Caller:             | 1(.5/.5)             |   | Ring6 Caller:                  | 60(.2/.4,.2/.4,.2/4) |
| Ring7 Caller:             | 60(.4/.2,.4/.2,.4/4) |   | Ring8 Caller:                  | 60(0.25/9.75)        |
| Ring Settings             |                      |   |                                |                      |
| Default Ring:             | 1 💌                  | 1 | Default CWT:                   | 1 💌                  |
| Hold Reminder Ring:       | 8 💌                  |   | Call Back Ring:                | 7 💌                  |
| Cfwd Ring Splash Len:     | 0                    |   | Cblk Ring Splash Len:          | 0                    |
| VMWI Ring Policy:         | New VM Available     |   | VMWI Ring Splash Len:          | 0                    |
| Ring On No New VM:        | no 💌                 |   |                                |                      |
| Submit Cancel Refresh     |                      |   |                                |                      |

**Note:** The distinctive ring patterns configured on User 1 are similar to the configurations to be made on User 2.

Step 2. Enter a value for the Ring1 Cadence field. This is the cadence script for distinctive ring 1. The default is 60(2/4).

Step 3. Enter a value for the Ring2 Cadence field. This is the cadence script for distinctive ring 2. The default is 60(.8/.4,.8/4).

Step 4. Enter a value for the Ring3 Cadence field. This is the cadence script for distinctive ring 3. The default is 60(.4/.2,.4/.2,.8/4).

Step 5. Enter a value for the Ring4 Cadence field. This is the cadence script for distinctive ring 4. The default is 60(.3/.2, 1/.2, .3/4).

Step 6. Enter a value for the Ring5 Cadence field. This is the cadence script for distinctive ring 5. The default is 1(.5/.5).

Step 7. Enter a value for the Ring6 Cadence field. This is the cadence script for distinctive ring 6. The default is 60(.2/.4,.2/.4).

Step 8. Enter a value for the Ring7 Cadence field. This is the cadence script for distinctive ring 7. The default is 60(.4/.2,.4/.2,.4/.4).

Step 9. Enter a value for the Ring8 Cadence field. This is the cadence script for distinctive ring 8. The default is 60(0.25/9.75).

Step 10. Click **Submit** to save the changes.